<Google meetのつなぎ方>

①クロームブックの電源をつけパスワードを入力しログインする

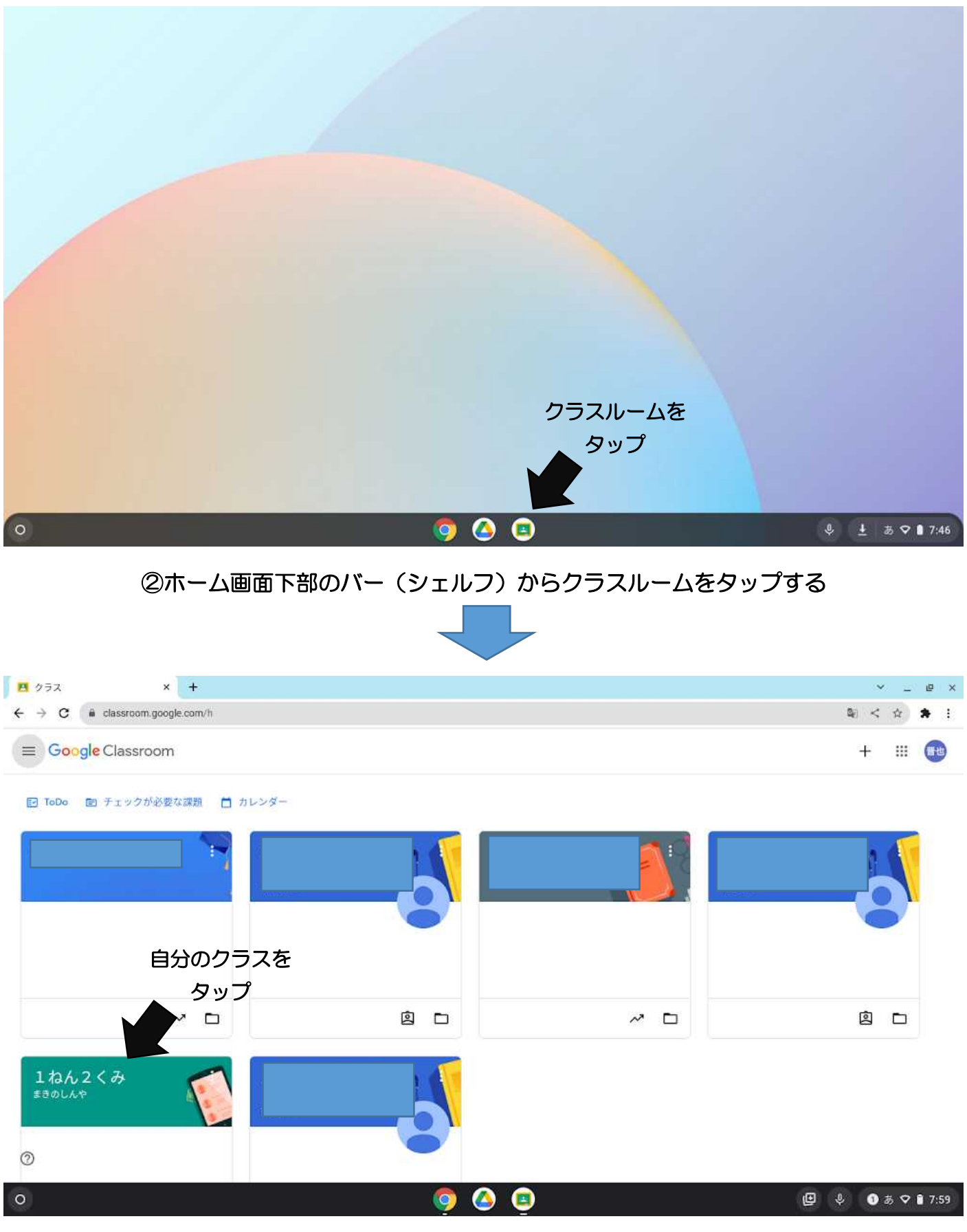

③ クラスルームの中から自分のクラスを選んでタップする

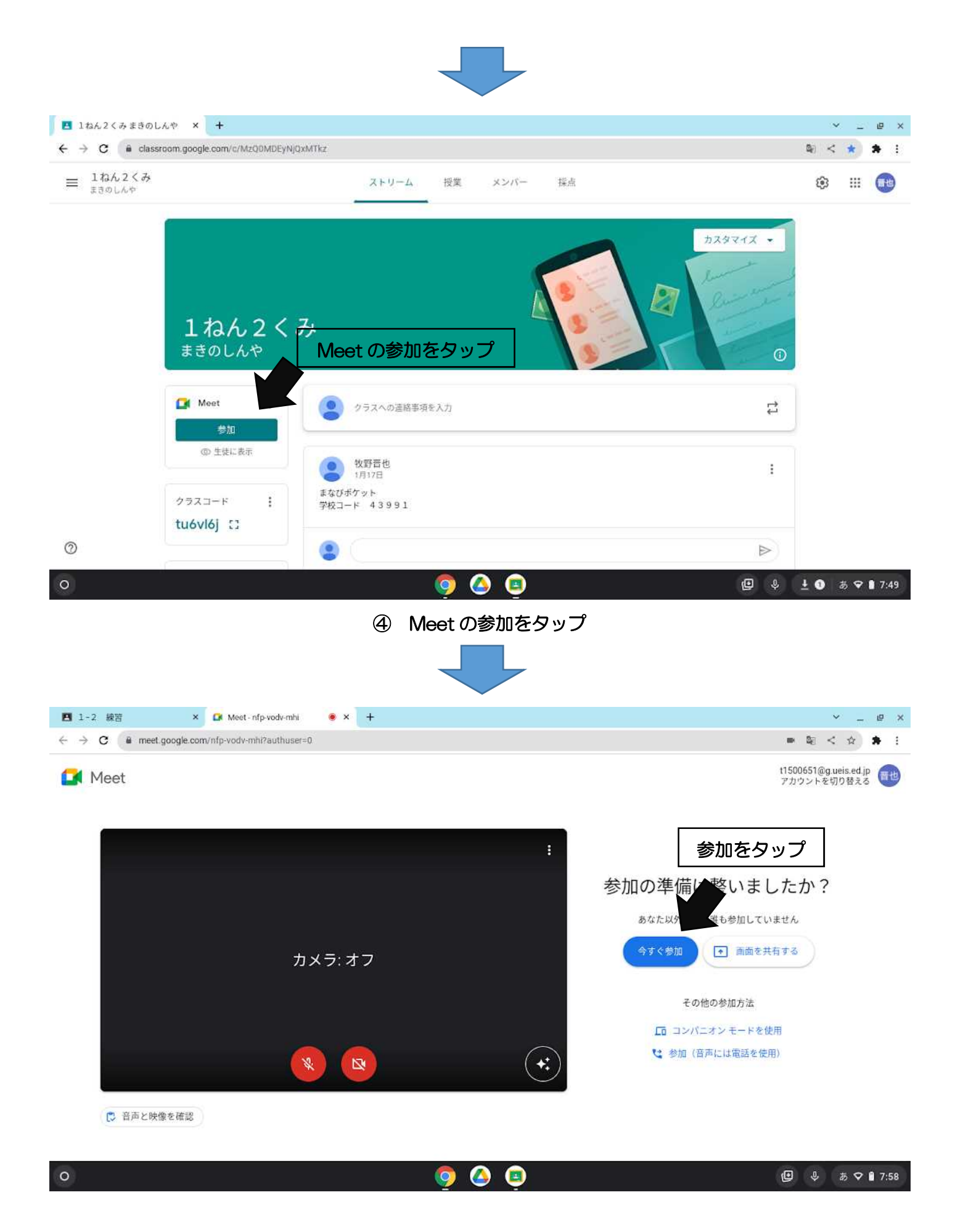

## ⑤マイクとカメラをオフにして参加をタップする